Nixfarma

## Butlletí Setmanal DADES FACTURACIÓ

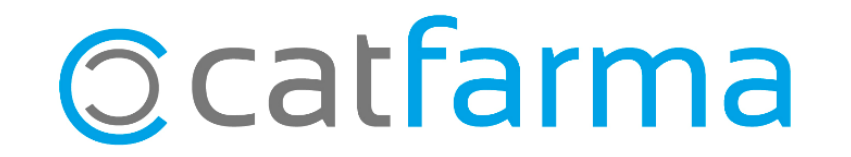

Quan es realitza una **factura**, a vegades les dades que volem que apareguin no són les mateixes que ens apareixen en la fitxa del client al qual estem fent la factura.

Per exemple, un client ens demana que li facturem una venda a nom de l'empresa.

A continuació veurem com editar les dades de facturació del **Nixfarma**.

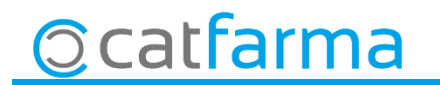

#### • Accedim a la opció de menú Vendes -> Clients -> Mestre Clients.

3

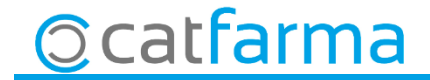

· Ara cliquem a **clients**, **seleccionem** el client que ens demana la factura i **Acceptar**.

| Maestro de clientes      |                   |                                            |               | CATFARMA<br>30/07/2019 |                   |                |
|--------------------------|-------------------|--------------------------------------------|---------------|------------------------|-------------------|----------------|
| Operador* NXF<br>Código* | Apellidos*        | Lista de clientes<br>Búsqueda <u>B</u> uss | ar Ampliar    |                        | 1                 | Solo de alta 🔽 |
| General                  | Características F | Coggo Ageiliaus                            | <u>Nonbre</u> |                        | Telefono tel ni i | galao Cia.mayo |
|                          |                   | 20 ALEJANDRO RODRIGUEZ                     |               |                        |                   | 4,66           |
| Dirección                |                   | 10 120100                                  | Moton         |                        |                   | 0,00           |
| Población                |                   | 10 BACHS                                   | SEÑOR         |                        |                   | 0,00           |
| Provincia 10             |                   | 11 CATFARMA                                |               |                        |                   | 0,00           |
| País 🗍                   |                   | 18 CENTRE PLAÇA                            |               |                        |                   | -212,47        |
| NIF                      | NAS               | 16 CENTRE VIDA                             |               |                        |                   | 0,00           |
| Fec. Nacimiento          | 22                | 2 CERABELLA                                |               |                        |                   | 3,61           |
| CITE                     | *                 | 17 FARMACIA ANNA                           |               |                        |                   | 6,31           |
| CIP                      |                   | 5 GARRIDO                                  |               |                        |                   | 0,00           |
|                          |                   | 12 GUERRERO                                | ANTONIO       |                        |                   | 0,00           |
|                          |                   | 13 GUERRERO                                | MARC          |                        |                   | 0,01           |
| Teléfono Móvil           | E-mail            | 4                                          |               |                        |                   |                |
| Teléfono 1º              | www               |                                            |               |                        |                   |                |
| Teléfono 2º              | Fax               |                                            |               |                        |                   |                |
| BGPD                     |                   | Aguda                                      |               |                        | Aceptar           | Cancelar       |
| Concentiniente           |                   |                                            |               |                        |                   |                |
| explícito                | Improso           | Limitación de Tratamiento                  |               |                        |                   |                |
| Fache continueda         | Impleso           | Ennitación de Hatamiento Ferr              | la baja       |                        |                   |                |
| recha.cambio estado      | 1                 |                                            | io nala       | Imagen Eliminar        |                   |                |
| Consentimiento           |                   | Revocación                                 |               |                        |                   |                |
|                          |                   |                                            |               |                        |                   |                |
|                          |                   |                                            |               |                        |                   |                |
|                          |                   | Documentos Estado                          |               |                        |                   |                |

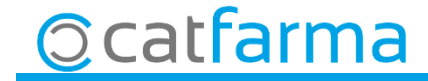

Aquí, a la pestanya **General**, veurem les dades del client. Aquestes però, NO són les dades que veurem a la factura. Per modificar les dades de la factura cliquem a la fletxa fins que aparegui la pestanya **Facturació**.

| aestro de clientes                                                                                                    |                                                                                                    |                                                    | CATFARMA 30/07/2019 |  |
|----------------------------------------------------------------------------------------------------|----------------------------------------------------------------------------------------------------|----------------------------------------------------|---------------------|--|
| perador* NXF   Apellidos*  ALEJAN  ódigo*  20 Nombre                                                                                                    | DRO RODRIGUEZ Sexo                                                                                            | -                                                  |                     |  |
| General Características Resumen o                                                                                                    | suenta Datos Cobro Subctas.                                                                                   | Encargos                                           | Tarjetas 🖣 🖡 🕨      |  |
| irección CARRER MALLORCA 335<br>oblación 08026 [BARCELDNA<br>rovincia 8 ⊡ BARCELONA<br>afís E ⊡ ESPANA<br>IF NASS<br>c. Nacimiento □<br>ITE ↓                                                                                                    | Tipo de persona  Fisica  Fisica  De intercambio  Formulación Ma  Presentación instant  Automática  Automática | Precio a aplicar Prec<br>agistral<br>ánea en venta | o venta público     |  |
| téfono Móvil E-mail E-mail stéfono 1ª E-mail stéfono 2ª Fax SPD - SPD - | Acepta envío información 🔽 Fecha alta<br>imitación de Tratamiento 🗖 Fecha baja                                |                                                    | Imagen              |  |
| scha.cambio estado 24/05/2018 09:54<br>onsentimiento 24/05/2018 09:54:15                                                                                                    | Fecha limitación 🔝 Motivo baja 🕅                                                                              |                                                    | agen Eliminar       |  |
| nsulta seleccionará 1 registros                                                                                                    | Documentos <u>E</u> stado<br>Instantánea Cuenta                                                               |                                                    |                     |  |
|                                                                                                    |                                                                                                    |                                                    |                     |  |

Accedim a la **pestanya Facturació** i modifiquem les dades que volem que apareguin en la factura.

6

| Maestro de clientes                                  |                                       |           | Modificando | CATFARMA<br>30/07/2019        |           |
|------------------------------------------------------|---------------------------------------|-----------|-------------|-------------------------------|-----------|
| Operador* NXF  Apellidos Código* 20 Nombre           | ALEJANDRO RODRIGUEZ                   | Sexo      |             |                               |           |
| Resumen cuenta Datos Cobro                           | Subctas Encargos                      | Tarjetas  | Facturación | Centros Administry (4 ) - > ) |           |
| Apellidos* CATFARMA GESTIÓ                           |                                       |           |             |                               |           |
| Nombre<br>Dirección CARRER PALLARS 3-5 PIS 7         |                                       |           |             |                               | Dades d   |
| Población 8402 GRANOLLERS<br>Provincia 8 6 BARCELONA |                                       |           |             |                               |           |
| NIF                                                  | Versión de FacturaE                   | •         |             |                               | la factul |
| Desruentos e Impuestos                               |                                       |           |             |                               |           |
| Incluir descuentos por ventas en facturas            | Descuentos sobre Base Imponible       |           |             |                               |           |
| Sobre Base Imponible                                 | Normal 21,00                          | 5,20 0,00 |             |                               |           |
| Sobre Total Factura 0,00                             | Reducido 10,00<br>Súper reducido 4.00 | 1,40 0,00 |             |                               |           |
| Aplicar Recargo de Equivalencia                      |                                       | 0,00      |             |                               |           |
|                                                      |                                       |           |             |                               |           |
|                                                      |                                       |           |             |                               |           |
|                                                      |                                       |           |             |                               |           |
|                                                      |                                       |           |             |                               |           |

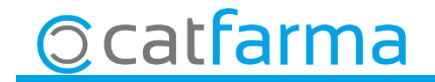

Divendres, 23 d'Agost de 2019

# Bon Treball

**DADES FACTURACIÓ** 

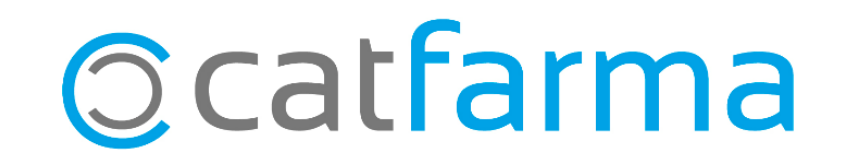